## Patiëntbrief afdrukken

Via deze functie kunt u de patiënt makkelijk en snel de informatie over zijn/haar operatie en prothese meegeven.

In het LROI portaal vindt u de patiëntbrief als PDF-bestand bij iedere geregistreerde ingreep.

1. Klik bovenin op 'Protheseregistratie' en vervolgens op 'Overzicht' (zie Afbeelding 1).

|                          | Portaal | Protheseregistratie -  | Geselecteerd ziekenhuis : Demonstratie Ziekenhuis |                            | 品 | Beheer | Uitloggen |
|--------------------------|---------|------------------------|---------------------------------------------------|----------------------------|---|--------|-----------|
| LROI                     |         | Overzicht<br>Toevoegen | _                                                 |                            |   |        |           |
| Patiënt toevoegen        |         | Zucken                 |                                                   | Q <u>Uitgebreid zoeken</u> |   |        |           |
| Patiëntnummer Ziekenhuis |         | Geslacht               | Geboortedatum                                     |                            |   |        |           |

Afbeelding 1. Protheseregistratie

2. Zoek de patiënt op: U kunt heel makkelijk uw patiënten opzoeken via de zoekfunctie. U kunt zoeken op bijv. het patiëntnummer (zie Afbeelding 2).

| + Patiënt toevoegen                       |                                    |                          |            |                    |
|-------------------------------------------|------------------------------------|--------------------------|------------|--------------------|
| Ziekenhuis:                               | Selecteer een of meer ziekenhuizen | Geslacht:                | *          | ×                  |
| LROI-patientnummer:                       | ####                               | Ziekenhulspatiëntnummer: |            |                    |
| Geboortedatum: van<br>Uitgebreid zoeken Q | dd-mm-YYYYY 🔟 Tot                  | dd-mm-YYYY 🛛 🗂 OF op     | dd-mm-YYYY | Leeg zoek opties 🍠 |

Afbeelding 2. Zoeken in de LROI

- 3. Klik vervolgens op de patiënt die u zoekt en open de ingrepen.
- 4. Klik op het PDF-bestand dat staat bij iedere ingreep in het overzicht van de patiënt (Afbeelding 3).

|                                          | Portaal  | Protheseregistratie - | Geselecteerd ziekenhuis : Demonstratie Ziekenhuis 🗲 | <b>i</b>                              | Beheer           | Uitloggen       |
|------------------------------------------|----------|-----------------------|-----------------------------------------------------|---------------------------------------|------------------|-----------------|
| TEST ZIEKENTOIS                          |          |                       |                                                     |                                       |                  |                 |
| Patiëntkenmerken                         | 🖸 Bewerk | en                    |                                                     |                                       |                  |                 |
| Patiëntnummer : 12345<br>LROI nummer : 3 |          | Geslacht : Man        | Geboortedatum : 01-11-2006                          | Aangemaakt : 01-<br>Aangepast : door: | 11-2016 09:39 do | or: demo nicole |
| Ingreep + Ingreep toevoeg                | en       |                       |                                                     |                                       |                  |                 |
| Knie                                     |          |                       |                                                     |                                       |                  |                 |
| Primair                                  |          | Rechts                |                                                     | Demonstratie Ziekenhuis   01-11       | -2016            | 5               |

## Afbeelding 3. Patiëntbrief openen

De brief opent vervolgens in een nieuw tabblad. U kunt de brief nu direct afdrukken of opslaan.

Ook van ingrepen die ingevoerd zijn voordat de LROI over is gegaan naar het nieuwe systeem kan een patiëntbrief worden uitgedraaid.